## How To Enroll

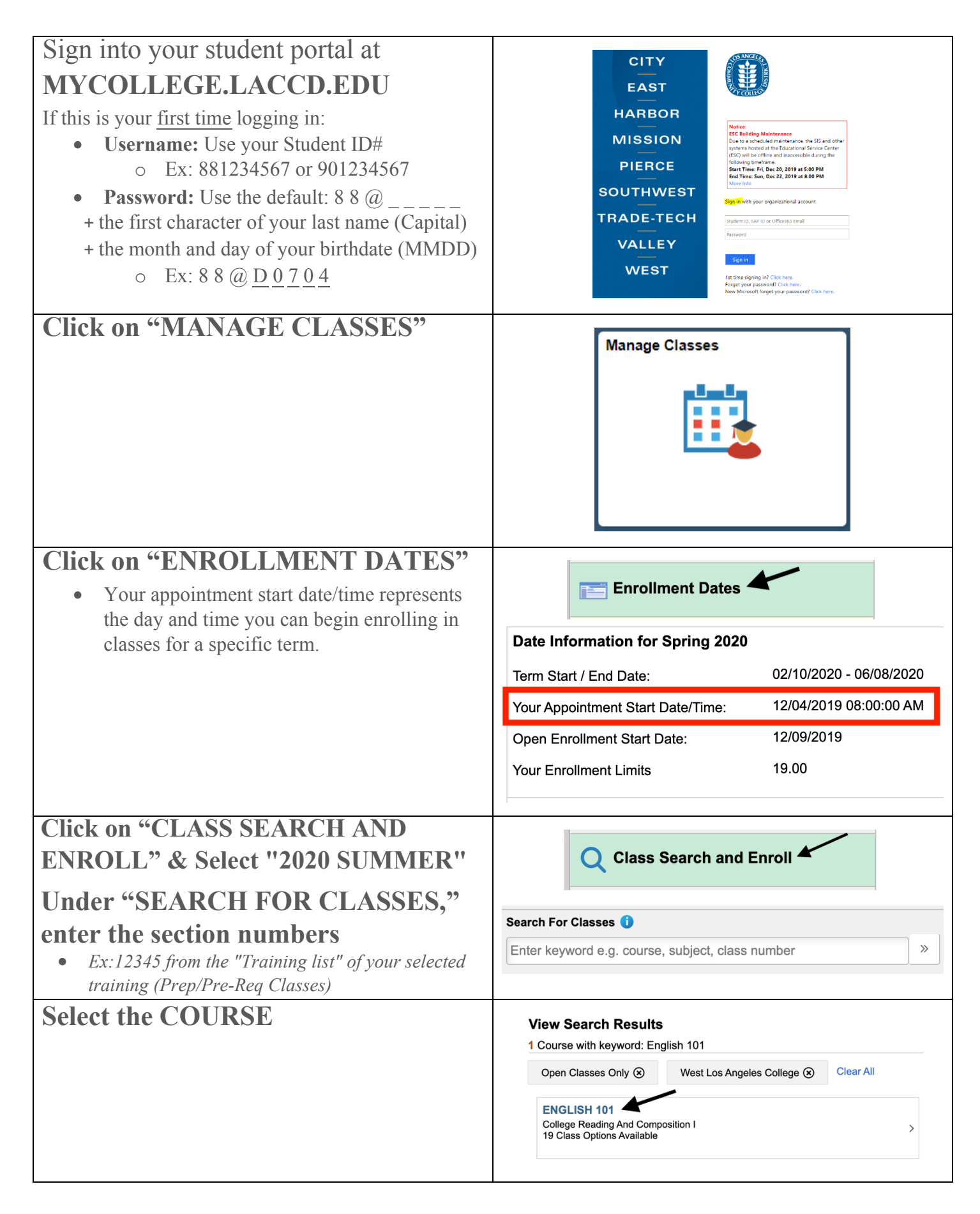

| <ul> <li>Choose a CLASS</li> <li>You can view a description of the course by aliabing the "Course Information" link (in</li> </ul>                                                                                                    | ► Course Information                                                                                                    |
|----------------------------------------------------------------------------------------------------|----------------------------------------------------------------------------------------------------|
|                                                                                                    | Select a class option i Selected Filters 19 options           Neeting         Days and                                                                                                    |
| clicking the Course Information link (in                                                                                                    | Option Status Session Class Dates Times Room Instructor Seats                                                                                                    |
| orange)                                                                                                    | I         Open         Regular         Class# 18348 - Section W01 - LEC         Work         West         Jeanene         Open           Academic         06/08/202         Wednesday GC 230         Ames         Seats           Session         12 of >         9:25AM         40                              |
|                                                                                                    | 2         Open<br>Academic         Regular<br>Academic         Class# 18349 - Section W02 - LEC<br>06/08/2020         02/10/2020 - Monday<br>Wednesday GC 320         West<br>Herdzina         Susan<br>Seats         Open<br>Herdzina           Session         11:10AM to         3 of ><br>12:35PM         40 |
|                                                                                                    | 3         Open<br>Academic         Regular<br>Academic         Class# 18350 - Section W03 - LEC<br>06/08/2020         02/10/2020 - Monday<br>Wednesday         West-<br>Seats         Stella         Open<br>Seats           Session         9:35AM to<br>11:00AM         6 of ><br>40                           |
| <b>STEP 1: REVIEW CLASS SELECTION</b>                                                                                                    |                                                                                                    |
| • You can review the enrollment and drop deadlines for each class by clicking on the "Class#" link (in blue)                                                                                                    | Step 1 of 3: Review Class Selection       Next >         You have selected       Next >         ENGLISH 101 College Reading And Composition I       Option Status Open                                                                                                    |
| Click "NEXT"                                                                                                    | Class Session Meeting Dates                                                                                                    |
|                                                                                                    | Class# 18348 - Section W01 - LEC. Regular Academic Session 02/10/2020 - 06/08/2020                                                                                                    |
|                                                                                                    |                                                                                                    |
| <ul> <li>STEP 2: REVIEW CLASS PREFERENCES</li> <li>If the class has already started, you will need to request a permission number from the instructor before adding the class (this applies for credit classes only).</li> <li>Click "ACCEPT"</li> </ul> | Step 2 of 3: Review Class Preferences         ENGLISH 101       College Reading And Composition I         Class# 18348 - Section W01 - LEC - Open         Permission Number         Permission Number         Requirement Designation - Meets IGETC-1A         CSU-A2         Take Requirement Designation       |
| STEP 3: REVIEW AND<br>SUBMIT Click "SUBMIT"                                                                                                    | Step 3 of 3: Review and Submit         You have selected to add to your shopping cart         Submit         ENGLISH 101 College Reading And Composition I         Option Status Open         Class       Session         Class 18348 - Section W01 - LEC Regular Academic Session         Class Preferences     |
|                                                                                                    | Iake Requirement Yes Designation - Meets IGETC-1A CSU-A2                                                                                                    |